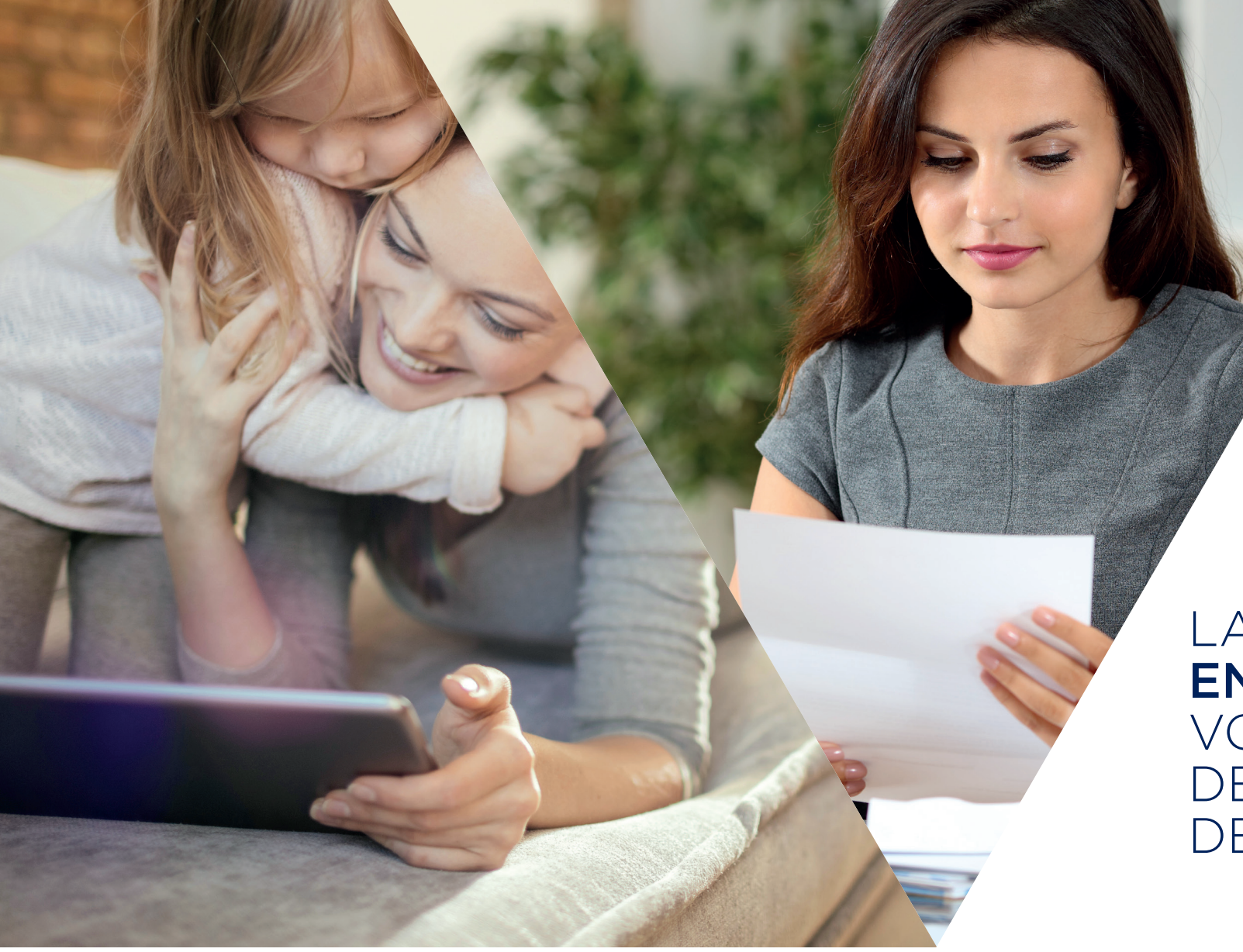

#### LA **SOUSCRIPTION EN LIGNE** DE VOTRE CONTRAT DE FOURNITURE DE GAZ

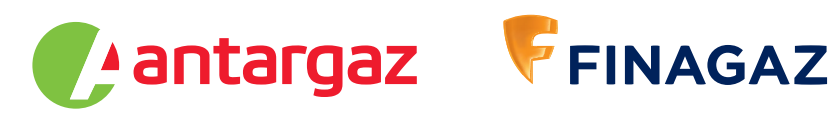

W W W . A N T A R G A Z F I N A G A Z . C O M L'ÉNERGIE EST NOTRE AVENIR, ÉCONOMISONS-LA !

# Simple, rapide et disponible 24 h/24 : la souscription au contrat de fourniture de gaz en ligne.

Vous pouvez souscrire en ligne en cliquant sur le lien suivant : https://souscription-isc.antargazfinagaz.com.

> Vous pouvez également scanner le QR code ci-dessous (il est identique à celui qui est collé sur votre compteur).

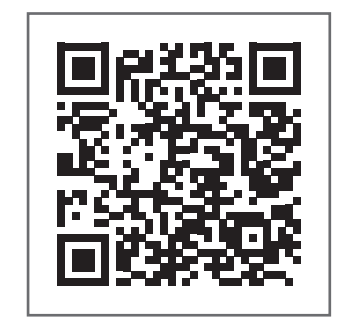

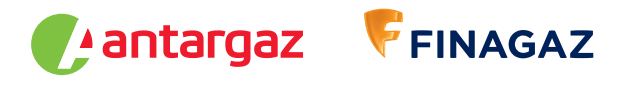

#### La **souscription en ligne** de votre contrat de fourniture de gaz

| 5 |
|---|
| 7 |
| 9 |
| D |
| 1 |
| 4 |
| ô |
| 7 |
|   |

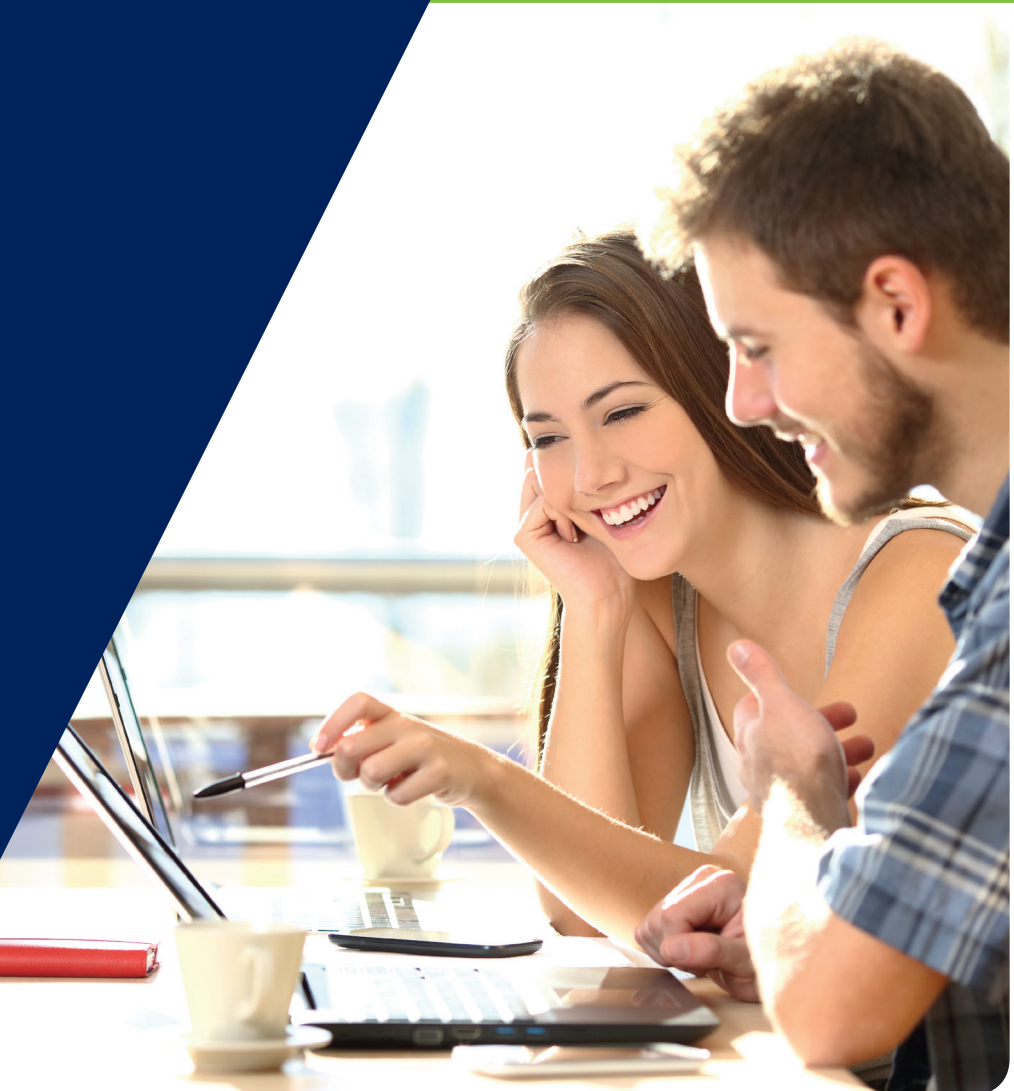

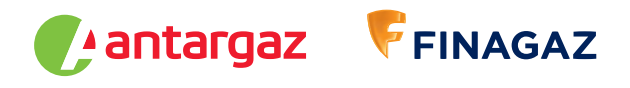

## La souscription en ligne de votre contrat

| ÉTAPES                                          | DONNÉES À ENREGISTRER                                                                                                    | DOCUMENTS NÉCESSAIRES                                                                      |
|-------------------------------------------------|----------------------------------------------------------------------------------------------------|--------------------------------------------------------------------------------------------|
| Créer son compte                                | N° du logement ou N° de série du compteur                                                                                                    |                                                                                            |
| Vérification de l'adresse du logement           | Adresse du logement                                                                                                    |                                                                                            |
| Vos coordonnées                                 | Catégorie du résident<br>Type de résidence<br>Civilité de l'occupant                                                                            |                                                                                            |
| Poursuivre la souscription en ligne             | Valider l'inscription via le mail envoyé<br>sur votre boîte mail                                                                                |                                                                                            |
| Votre situation                                 | État du compteur<br>Index du compteur<br>Utilisation du gaz (chauffage/eau chaude/cuisine)<br>Estimation de consommation<br>Date d'emménagement | Votre état des lieux sous format numérique<br>(scan ou une photographie)                   |
| Votre facturation                               | Mode de paiement choisi<br>Coordonnées bancaires (si paiement<br>par prélèvement)                                                               | Votre RIB et votre pièce d'identité<br>sous format numérique (scan ou<br>une photographie) |
| Validation et signature électronique du contrat | Validation via le code reçu par SMS<br>Signature électronique                                                                                   |                                                                                            |
| Réception des documents contractuels par mail   | Documents contractuels signés envoyés par mail                                                                                                  |                                                                                            |

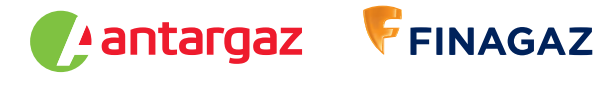

#### Créer son compte

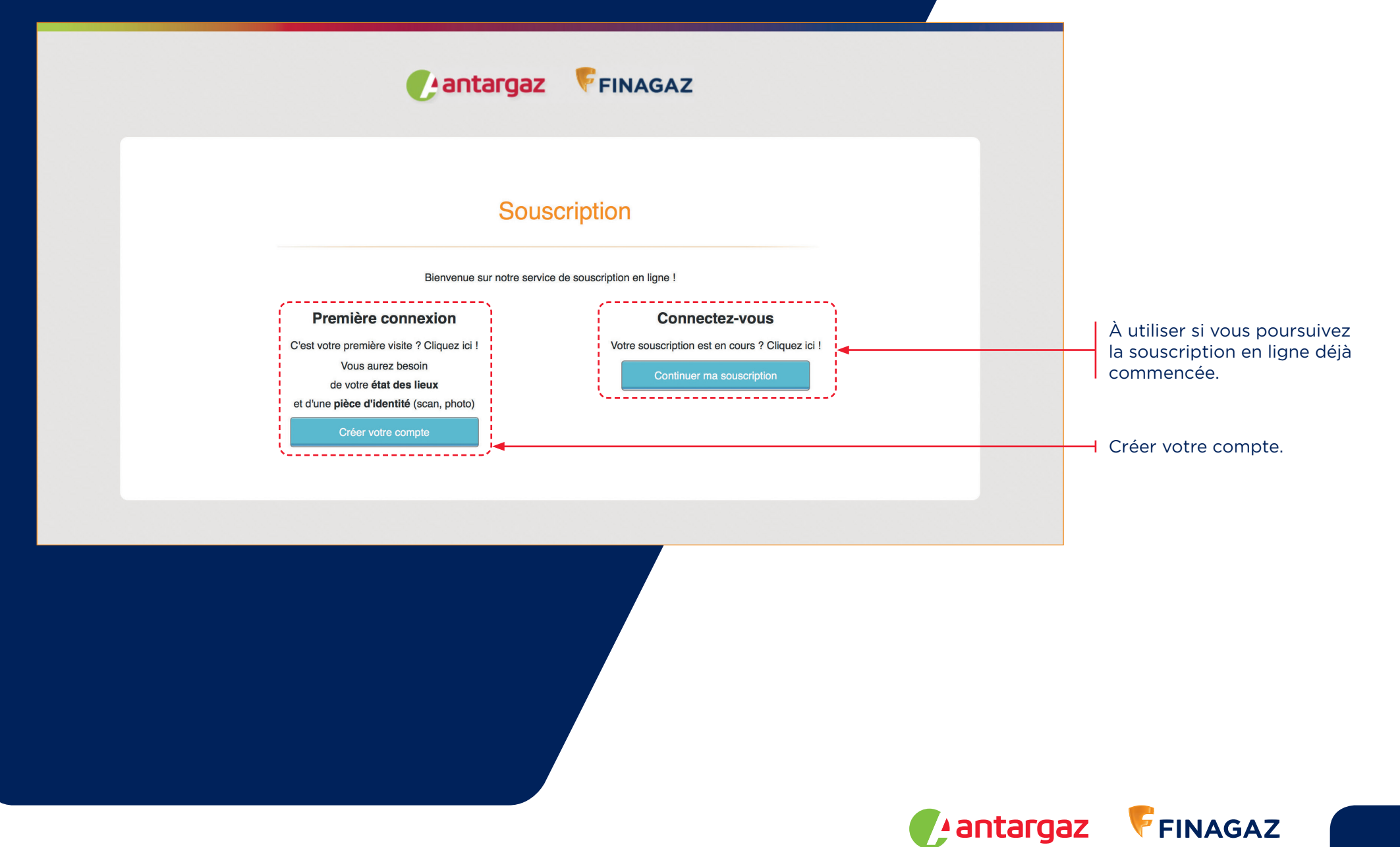

#### Créer son compte

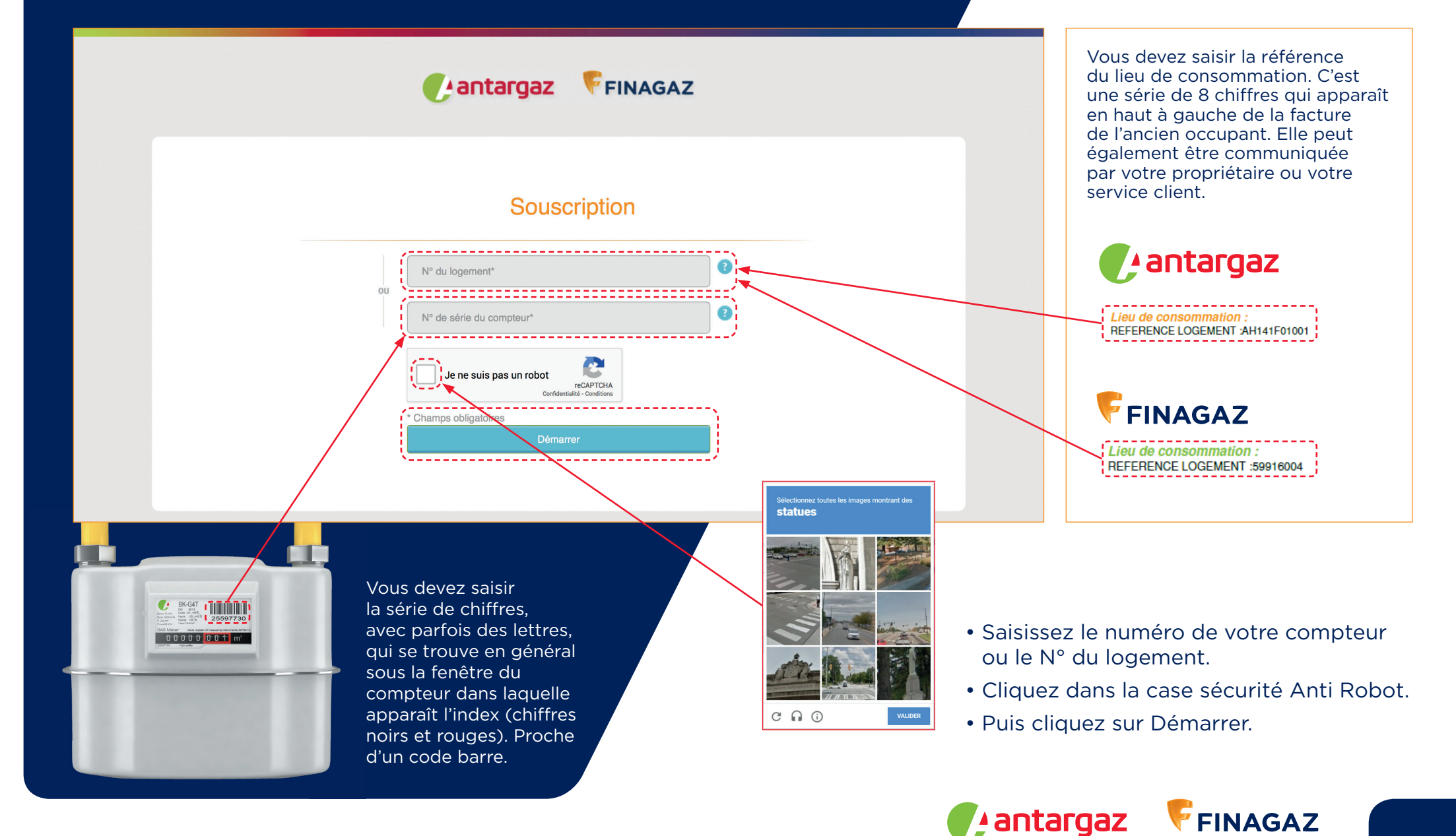

#### Vérification de l'adresse du logement

Pantargaz FINAGAZ

#### Confirmation de l'adresse du logement

| Votre adresse de logement e         | st: |
|-------------------------------------|-----|
| 5 RUE DES ALLIÈS<br>76340 GUERVILLE | ?   |
| Non                                 | Oui |
|                                     |     |
|                                     |     |
|                                     |     |
|                                     |     |
|                                     |     |
|                                     |     |

|                      | Cantargaz Finaga                       | Z |
|----------------------|----------------------------------------|---|
|                      |                                        |   |
|                      | Souscription                           |   |
| Merci de contacter v | rotre service client au 0 974 75 17 51 |   |
|                      | N° du logement*                        | 0 |
| ou                   | N° de série du compteur*               | 8 |
|                      | Je ne suis pas un robot                |   |
|                      | * Champs obligatoires                  |   |
|                      | Démarrer                               |   |

Vous devez confirmer que l'adresse du logement est la bonne. Si l'adresse du logement n'est pas la bonne :

contactez votre service client au 0 974 75 17 51.

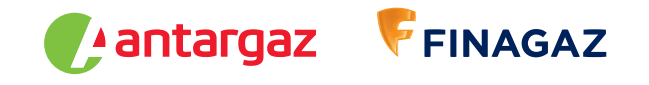

#### Vos coordonnées

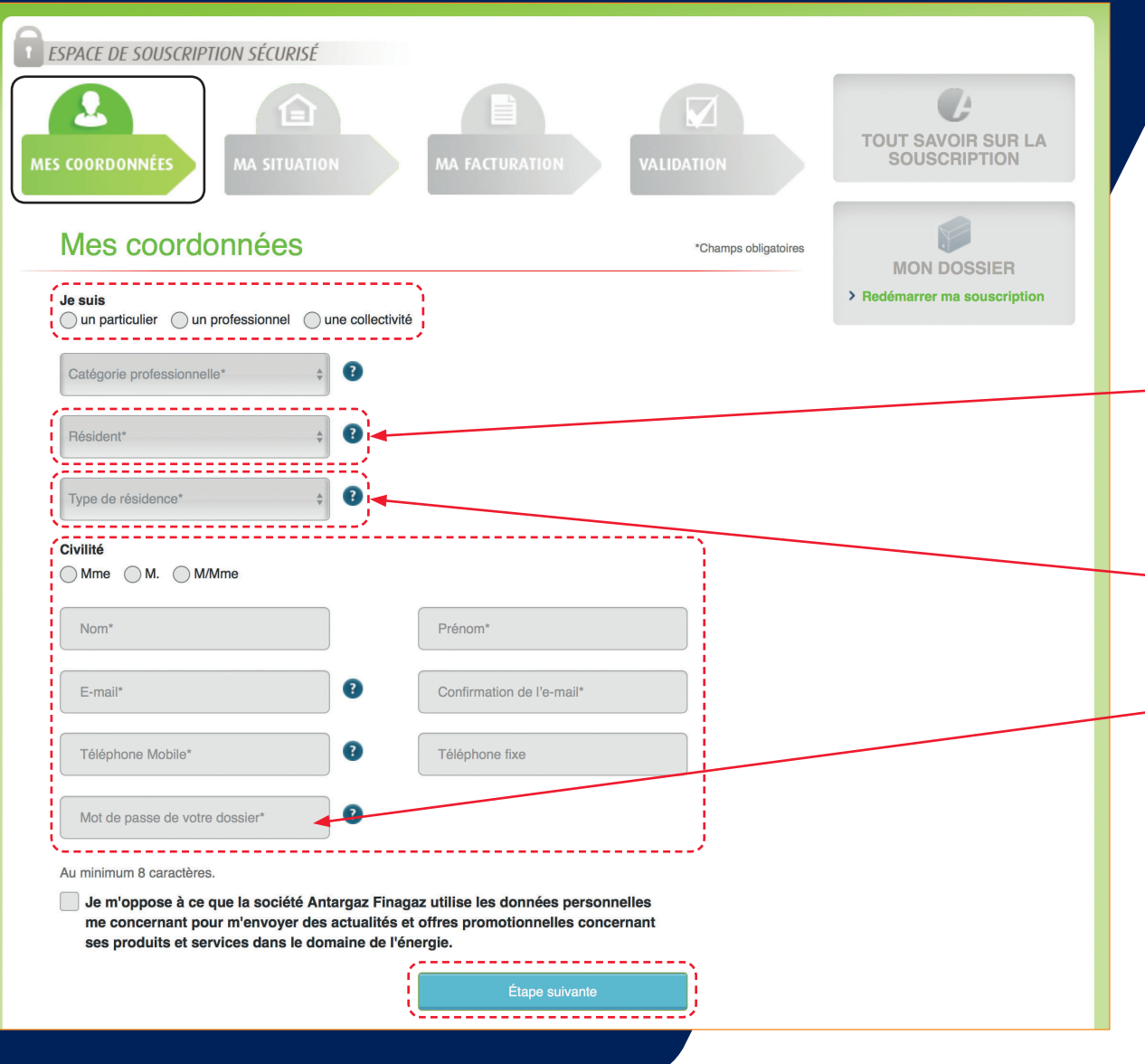

Si l'adresse du logement est la bonne : vous pouvez démarrer la souscription en ligne.

Complétez les informations liées à votre qualité d'occupant, au logement, ainsi que votre civilité puis cliquez sur **étape suivante**.

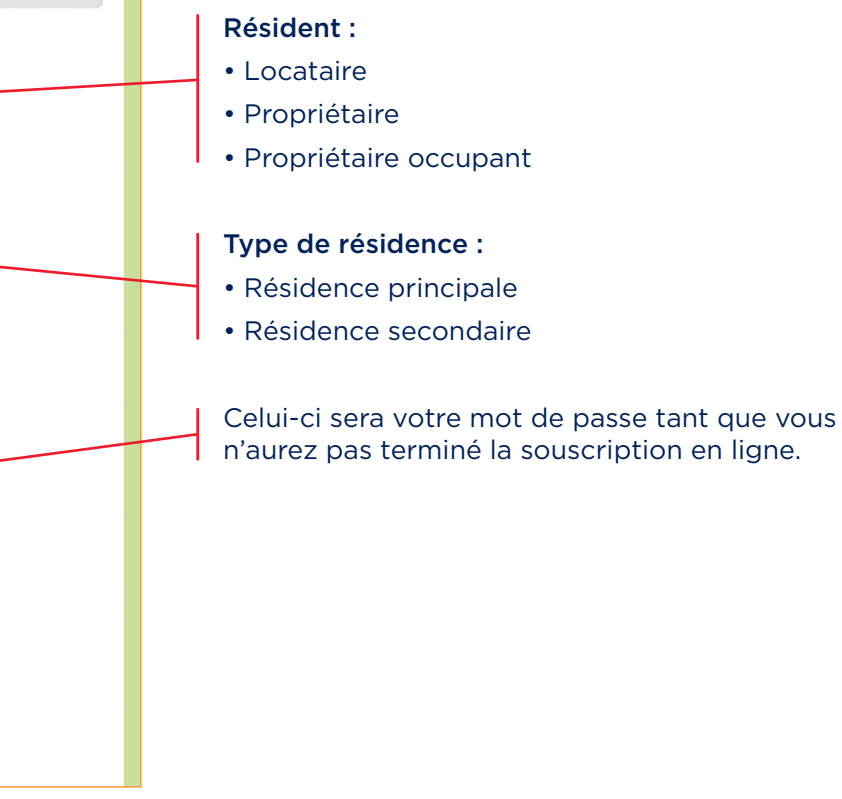

antargaz

FINAGAZ

#### Poursuivre la souscription en ligne

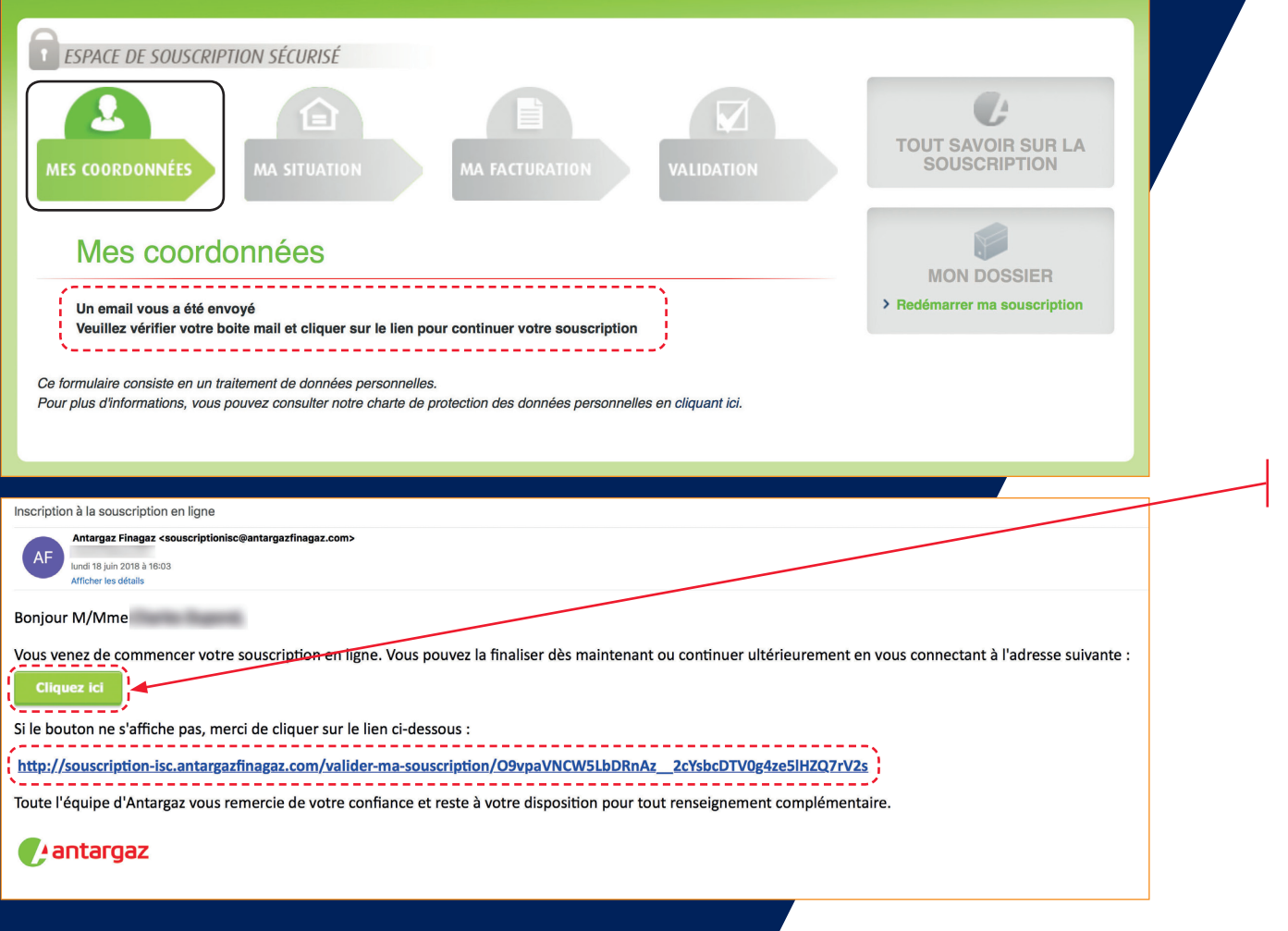

Rendez-vous sur votre boîte mail pour continuer la souscription.

#### Avant de poursuivre, pensez à vous munir de :

- Votre état des lieux sous format numérique (ou d'une photographie de votre compteur).
- Votre pièce d'identité sous format numérique.
- Votre RIB sous format numérique (pour un paiement des factures par prélèvement).

#### Votre situation

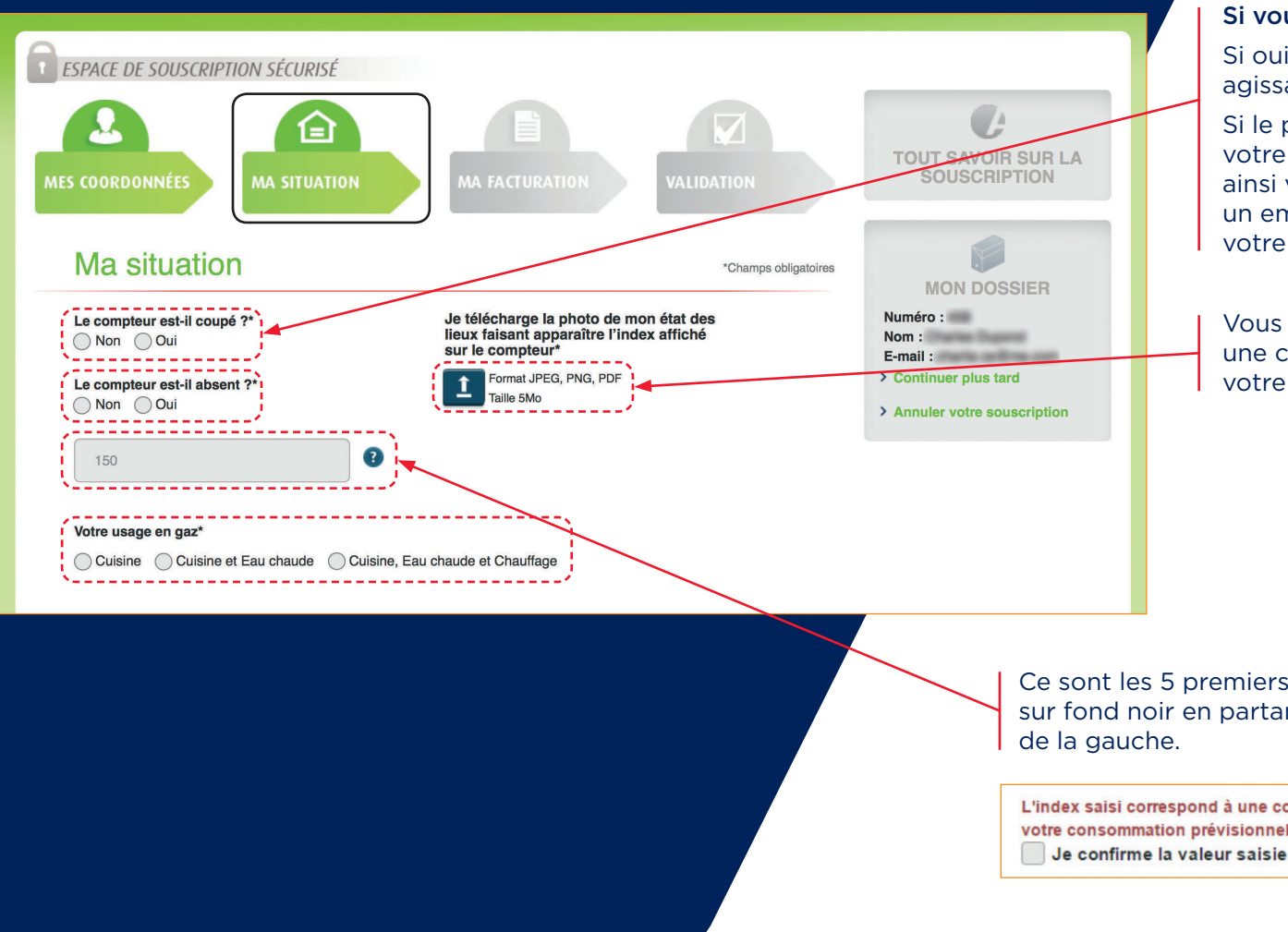

Indiquez l'état de votre compteur, l'index d'entrée, votre future utilisation du gaz puis téléchargez votre état des lieux.

#### Si vous indiquez que le compteur est coupé :

Si oui avez-vous essayé de réarmer l'installation en agissant sur le détendeur, en amont du compteur.

Si le problème persiste, merci de finaliser votre inscription. Votre Service Client pourra ainsi vous contacter au plus vite. Vous recevrez un email vous confirmant la prise en compte de votre situation.

Vous pouvez importer une photo de l'index ou une copie de la page de l'état des lieux où figure votre index de compteur.

Qmax 6 m<sup>3</sup>/h

GAS Meter

V 2 0 dm<sup>3</sup> Pmax50 kPa

**BK-G4T** G4 2013 tamb -40...+55°C

t stand +20 °C

00000001 m<sup>3</sup>

1 imp <sup>A</sup> 0 01m<sup>3</sup>

25597730

Qmin 0,04 m<sup>3</sup>/h t work -25...+40 °C

Ce sont les 5 premiers chiffres sur fond noir en partant

L'index saisi correspond à une consommation supérieure de plus de 50% à notre estimation, basée sur votre consommation prévisionnelle

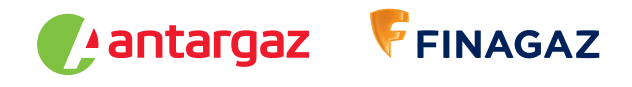

À défaut, c'est la consommation annuelle constatée les années précédentes sur votre logement qui sera prise en compte. Cette

## Votre situation

Consommation Annuelle Estimée\*kWh

Ce formulaire consiste en un traitement de données personnelles.

20000

C1

P011

Date d'emménagement\*

✓ Je souhaite modifier la consommation

de référence

8

?

?

2

Pour plus d'informations, vous pouvez consulter notre charte de protection des données personnelles en cliquant ici.

kWh

Si vous souhaitez modifier la consommation de référence, vous pouvez faire vous-même une estimation de votre consommation future.

| Quelle sera vot                                                                                 | re usage du propane ?                                                                                                    |           |
|-------------------------------------------------------------------------------------------------|----------------------------------------------------------------------------------------------------|-----------|
| Chauffage                                                                                       |                                                                                                    |           |
| Eau Chaude                                                                                      | et Sanitaire                                                                                                    |           |
| Cuisine                                                                                         |                                                                                                    |           |
| Quel est votre                                                                                  | département d'habitation ?                                                                                                   |           |
|                                                                                                 | 17 1 1                                                                                                    |           |
| Sélectionnez le<br>Combien de pe<br>Généralement,                                               | e departement<br>ersonnes habitent dans votre l<br>comment est occupée cette ir                                              | ogement f |
| Sélectionnez le<br>Combien de pe<br>Généralement,                                               | e departement<br>ersonnes habitent dans votre le<br>comment est occupée cette ir                                             | ogement f |
| Sélectionnez le<br>Combien de pe<br>Généralement,<br>Sélectionnez u                             | e departement<br>ersonnes habitent dans votre l<br>comment est occupée cette ir                                              | ogement 1 |
| Sélectionnez le<br>Combien de pe<br>Généralement,<br>Sélectionnez u<br>Ëtes-vous situé          | e departement<br>ersonnes habitent dans votre l<br>comment est occupée cette ir<br>ine durée<br>é en bordure de littoral ?   | ogement 1 |
| Sélectionnez le<br>Combien de pe<br>Généralement,<br>Sélectionnez u<br>Ëtes-vous situé<br>O Oui | e departement<br>prosonnes habitent dans votre le<br>comment est occupée cette ir<br>ine durée<br>é en bordure de littoral ? | ogement f |

FINAGAZ

antargaz

#### Votre situation

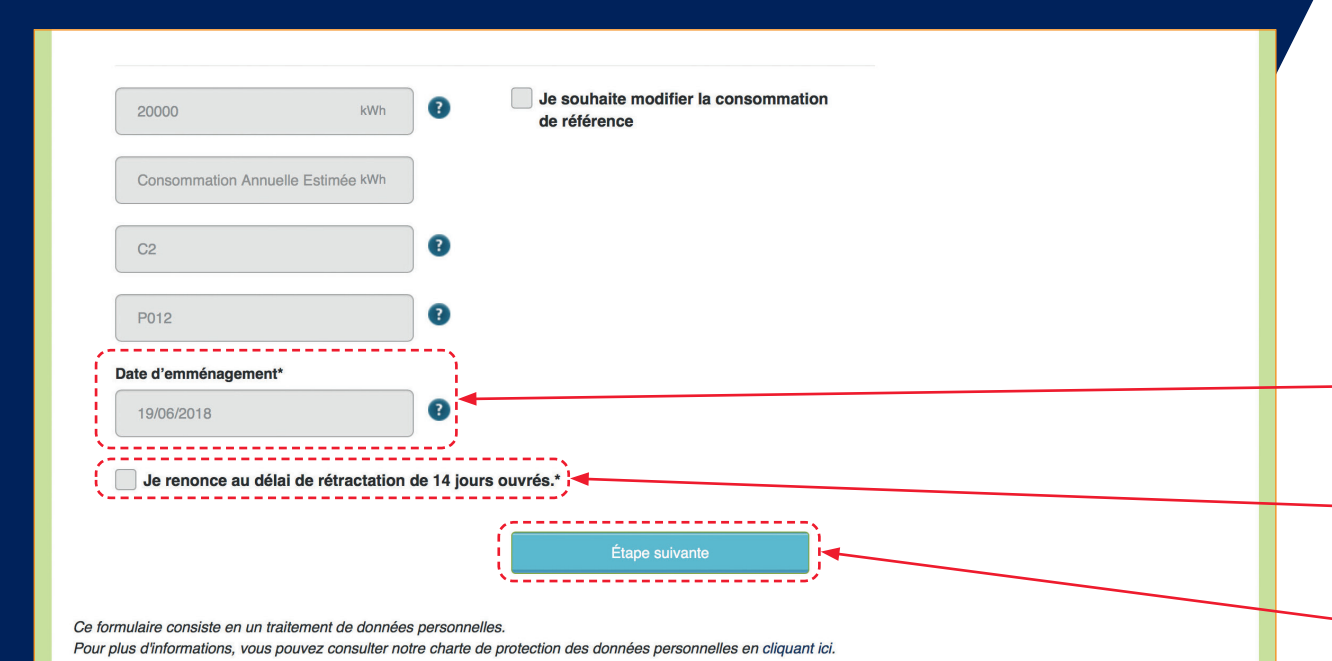

Complétez votre date d'emménagement.

C'est la date de prise du logement, telle qu'elle peut figurer sur l'état des lieux.

Cette mention (obligatoire à cocher) apparaît si la date d'emménagement est postérieure à 14 jours par rapport à la date du jour de la saisie.

Puis cliquez sur étape suivante.

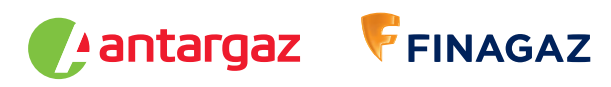

#### Votre facturation

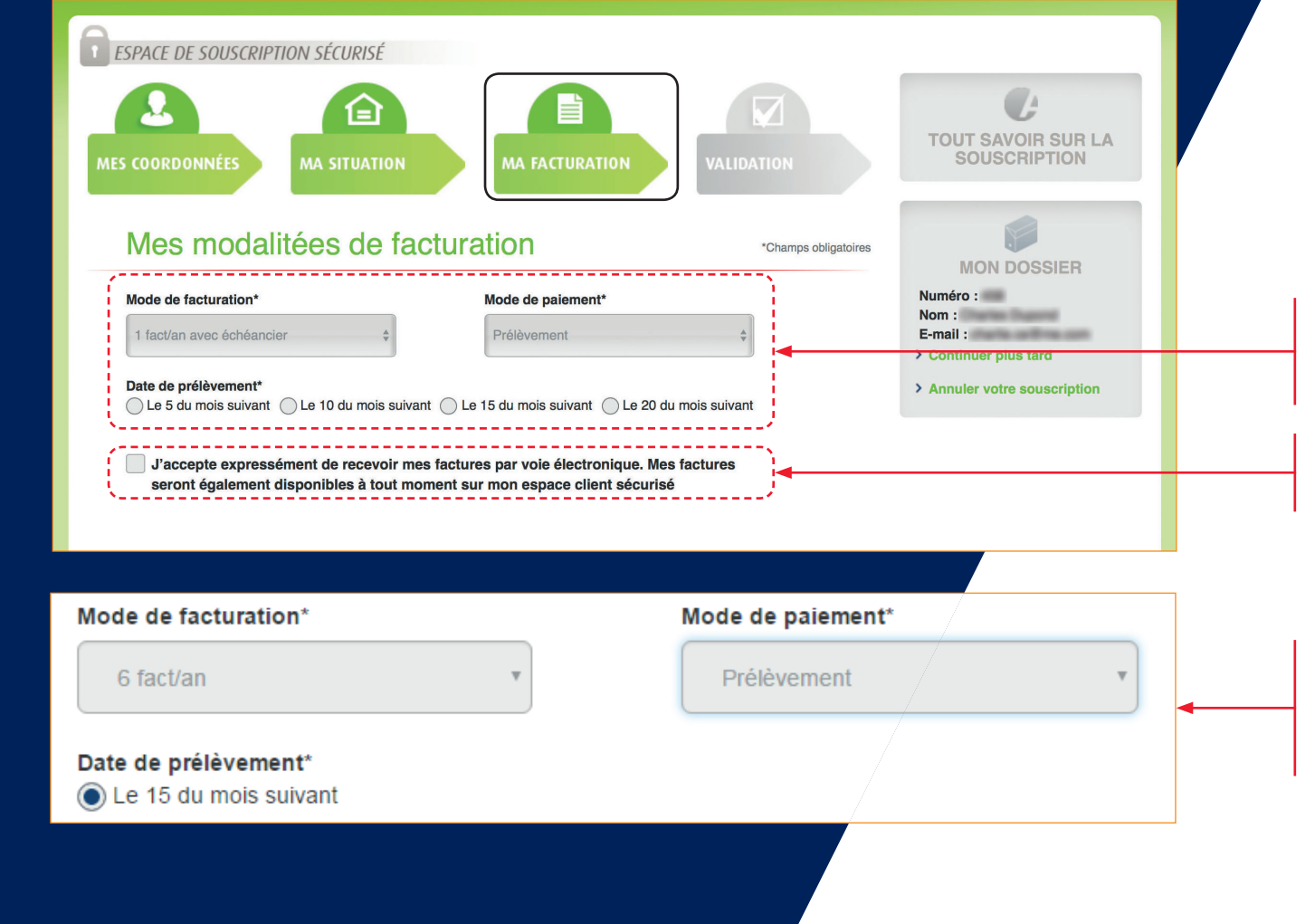

Choisissez votre mode de paiement.

Vous pouvez opter pour la facturation annuelle avec échéancier : les échéances mensuelles pourront être prélevées le 05, le 10, le 15 ou le 20 du mois.

Si vous optez pour un règlement par prélèvement, vous pouvez choisir de recevoir vos factures par voie électronique.

Vous pouvez opter pour la facturation bimestrielle (6 factures par an), vous pourrez alors régler vos factures par prélèvement (obligatoirement le 15 du mois suivant), par virement ou par TIP.

FINAGAZ

antargaz

La souscription en ligne de votre contrat

#### Votre facturation

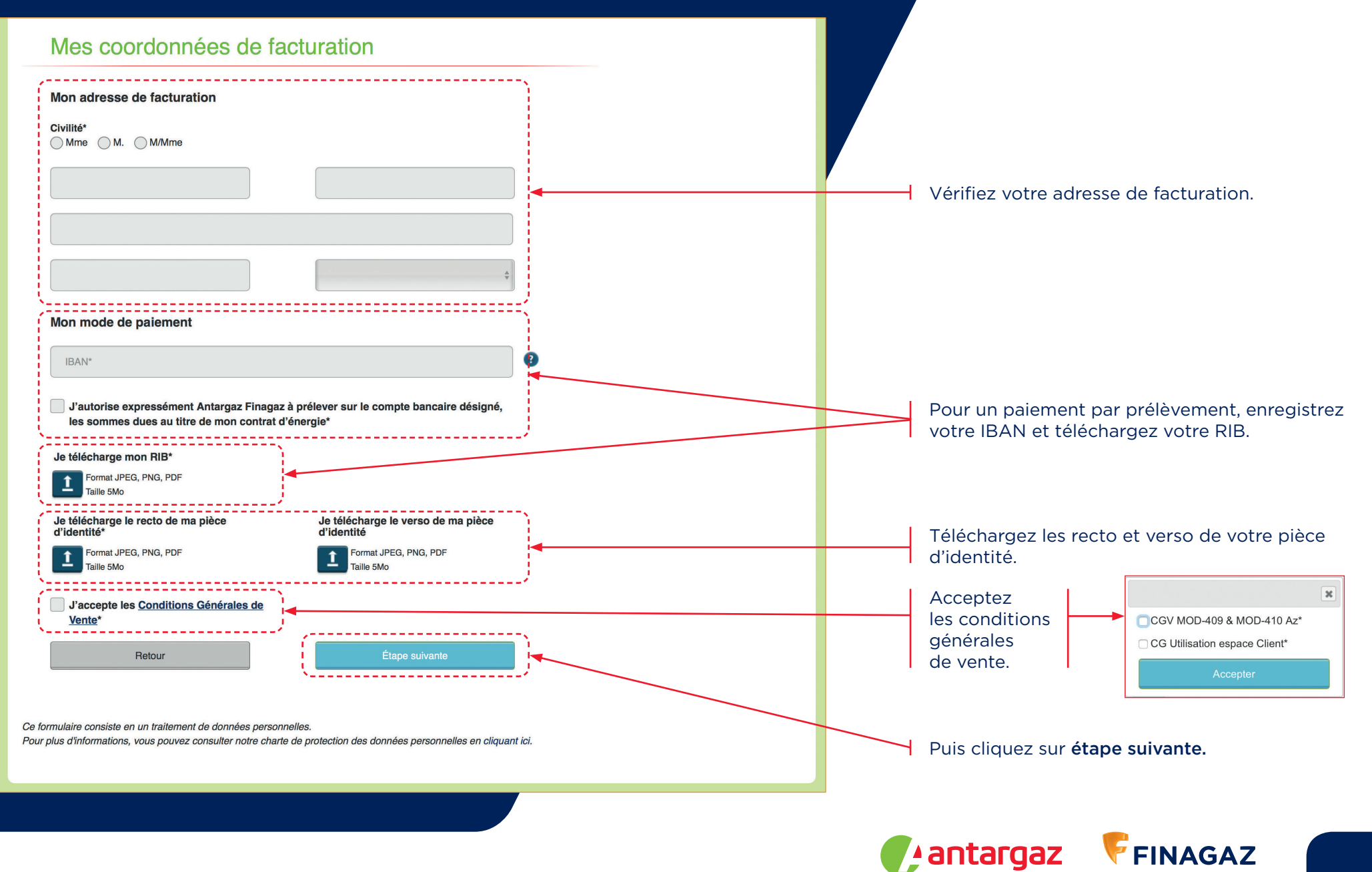

La souscription en ligne de votre contrat

## Validation et **signature électronique** du contrat

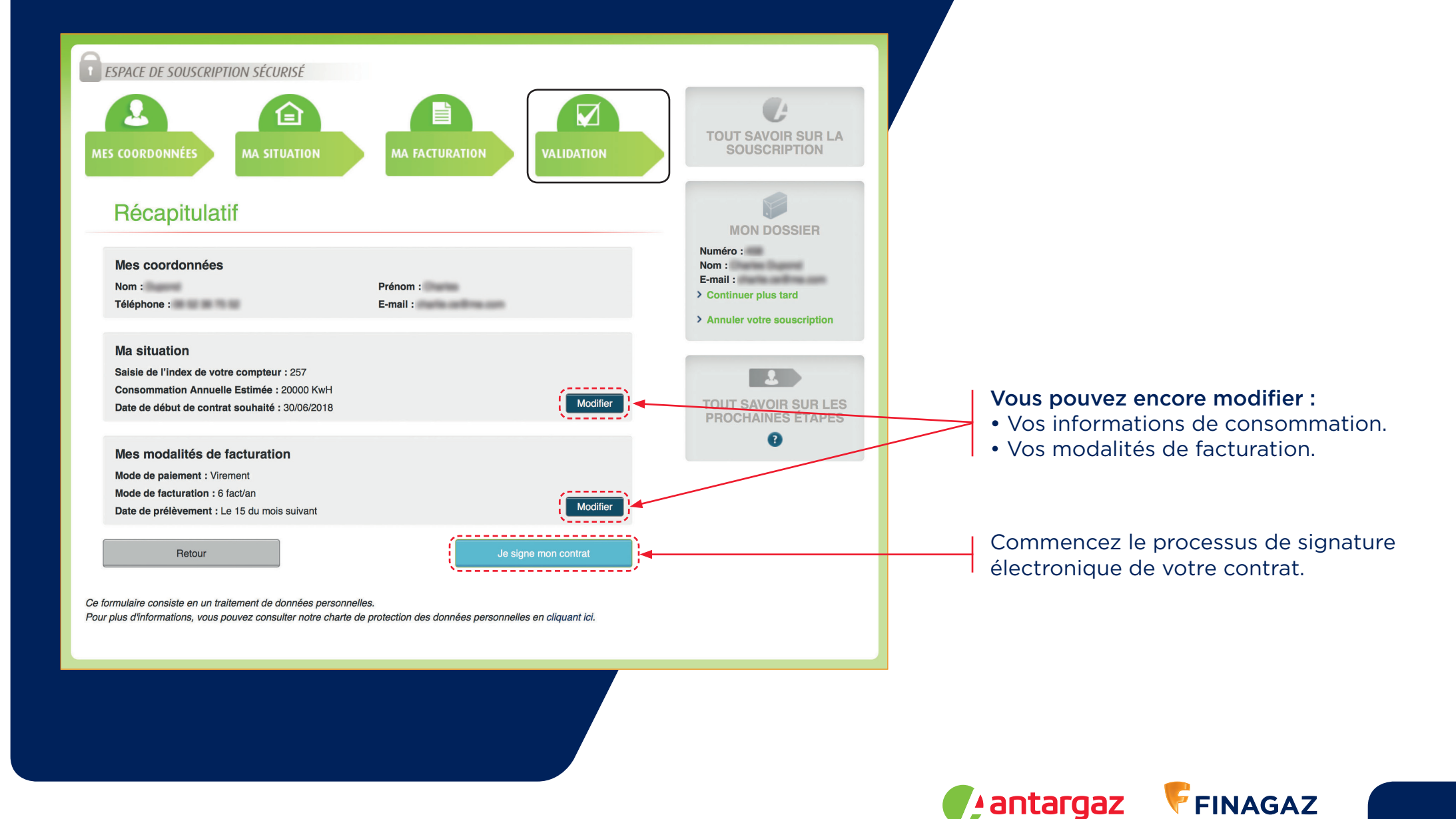

## Validation et **signature électronique** du contrat

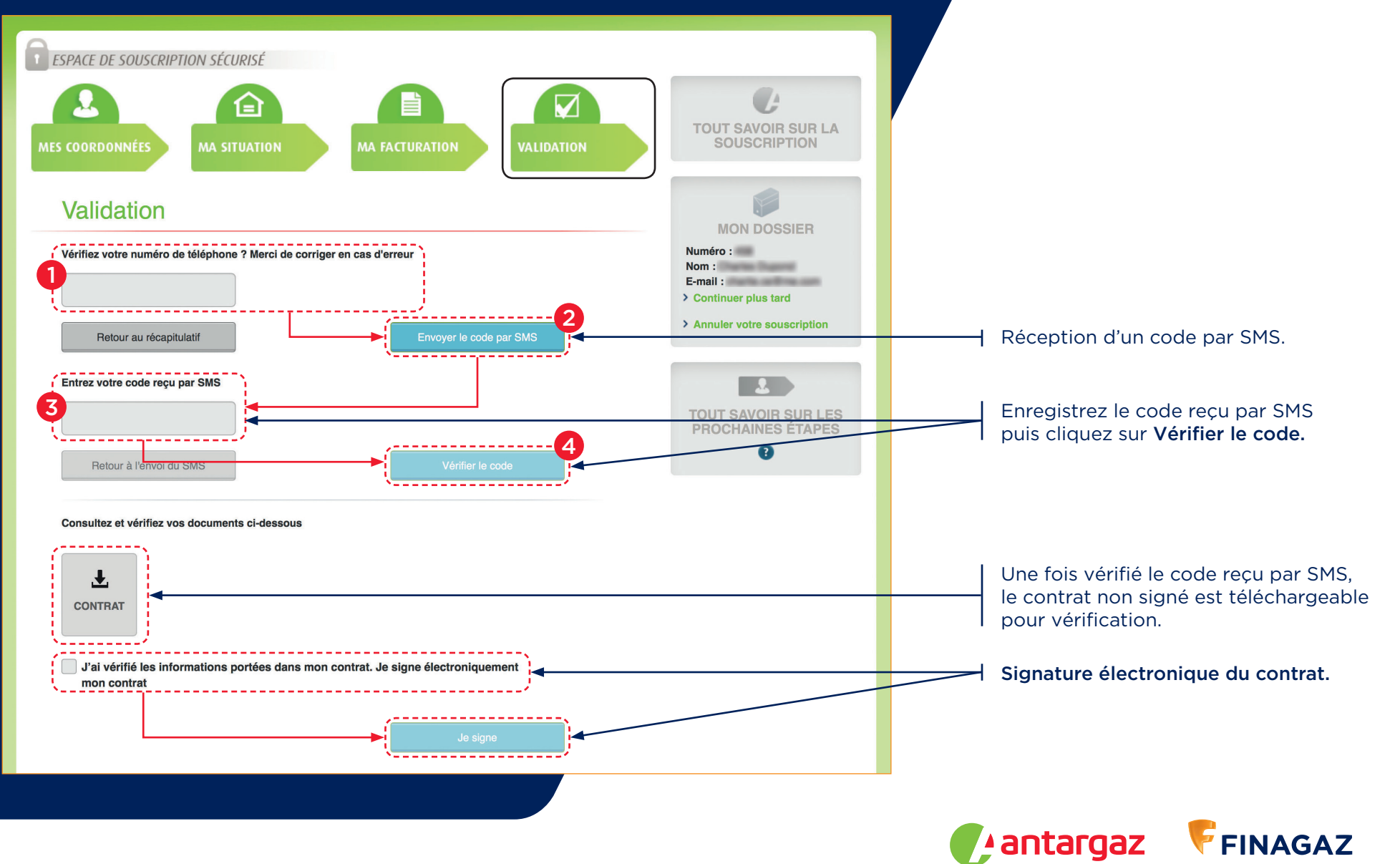

# Réception des **documents contractuels** par mail

Souscription finalisée - Documents contratuels signés

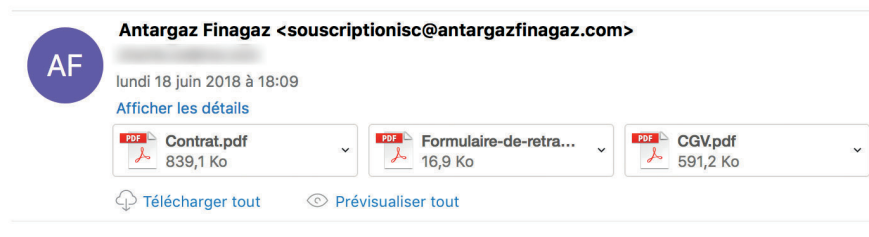

Bonjour M/Mme

Vous venez de souscrire à la fourniture gaz de pétrole liquéfié sous compteur. Nous vous remercions de votre confiance.

Ci-joint les documents que vous avez signés électroniquement, qui nous permettront d'activer votre contrat et votre Espace Client.

Dès votre mise en service, vous aurez la possibilité d'accéder à plus de services via votre Espace Client (vous gardez les mêmes identifiant et mot de passe).

Toute l'équipe d'Antargaz vous remercie de votre confiance et reste à votre disposition pour tout renseignement complémentaire.

#### 🕐 antargaz

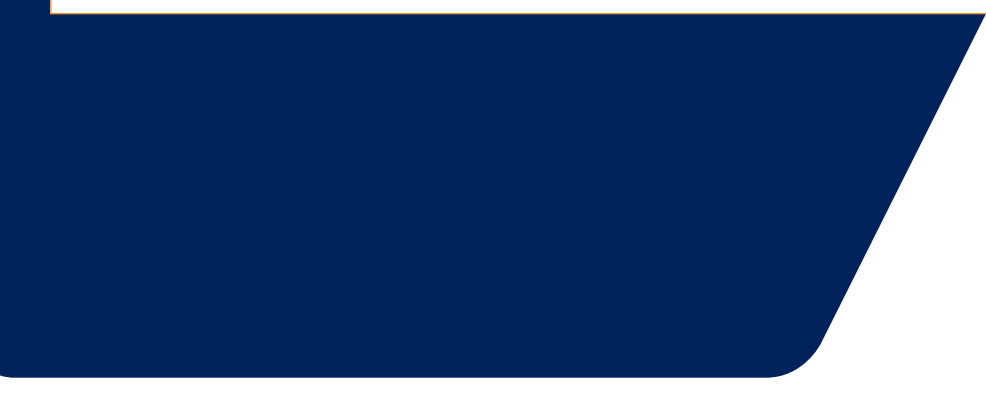

- Contrat.
- Formulaire de rétractation.
- Conditions générales de vente.
- Le barème tarifaire.

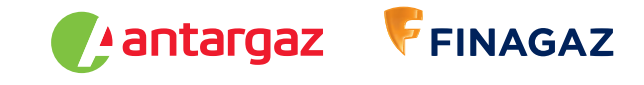